# 視聴マニュアル

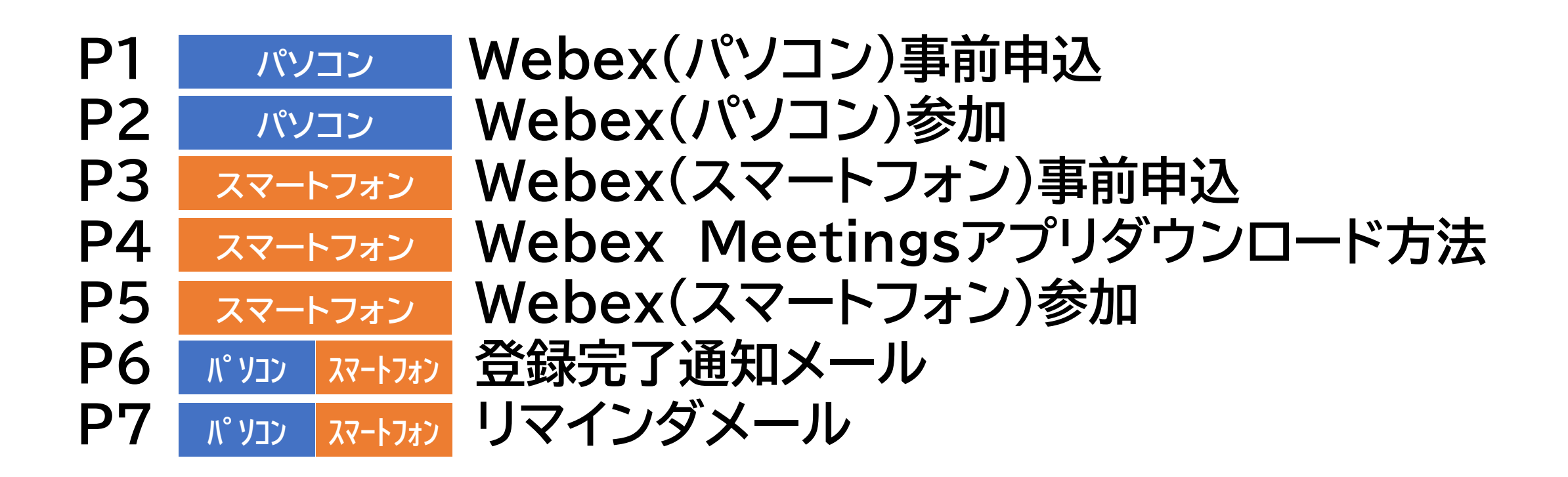

※当マニュアルは勧誘資料ではなく、Webex視聴マニュアルです。 ※端末により画面が異なる場合もありますので、ご了承ください。 ※登録完了通知メールが届かない場合は、メールアドレスの確認、迷惑メールフォルダの確認をお願いします。

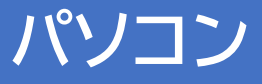

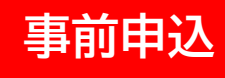

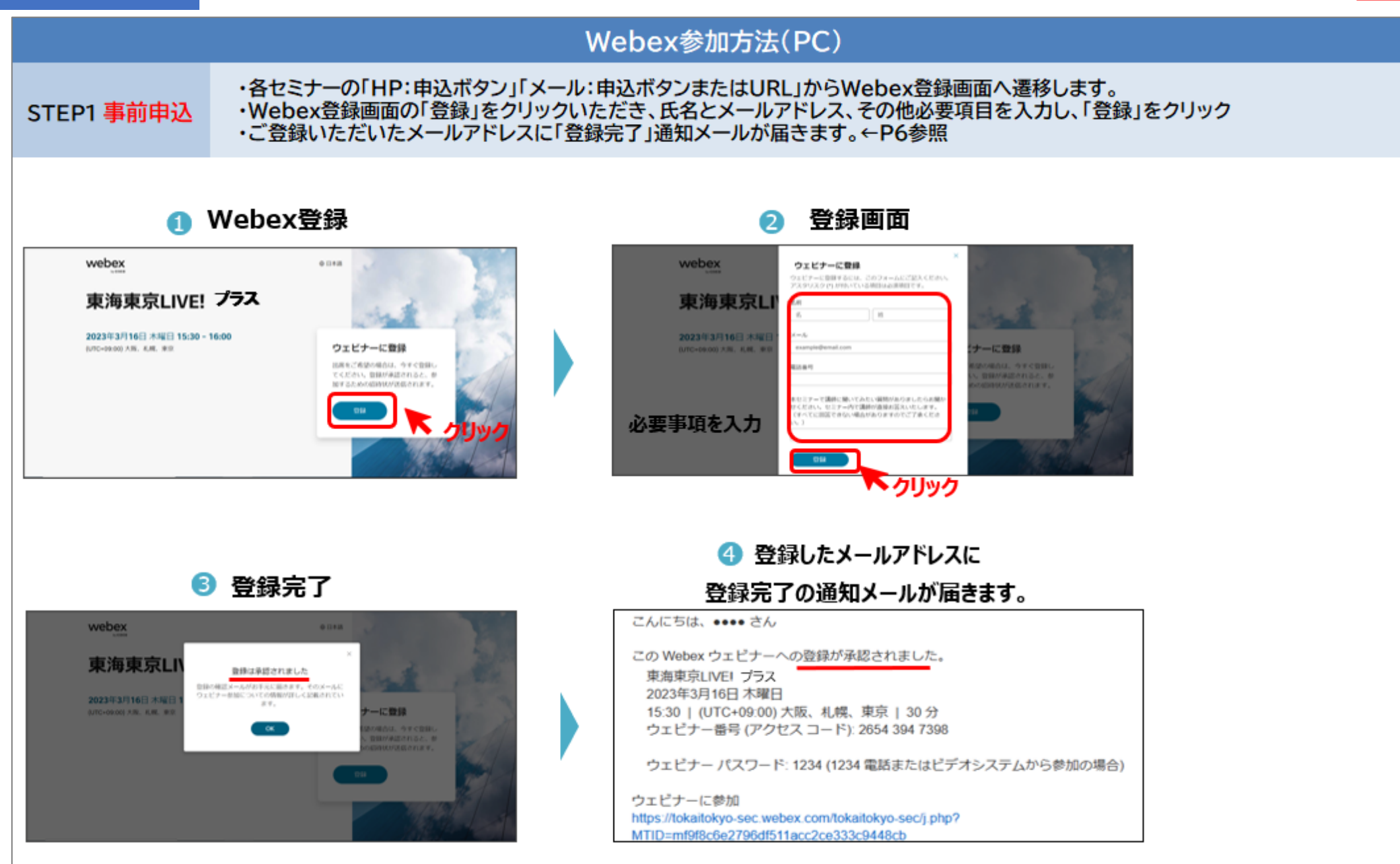

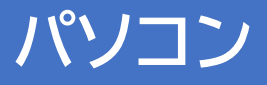

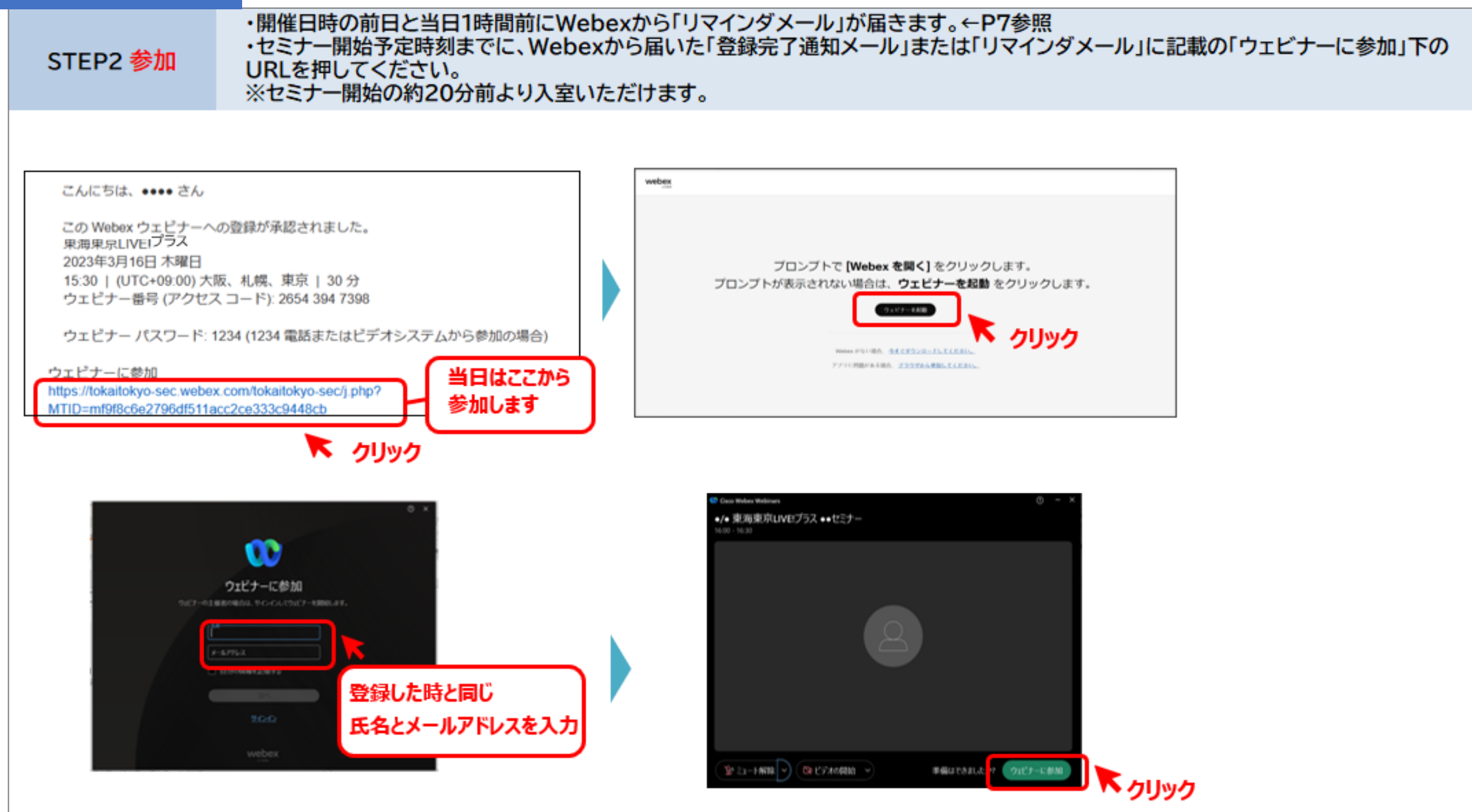

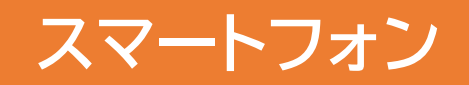

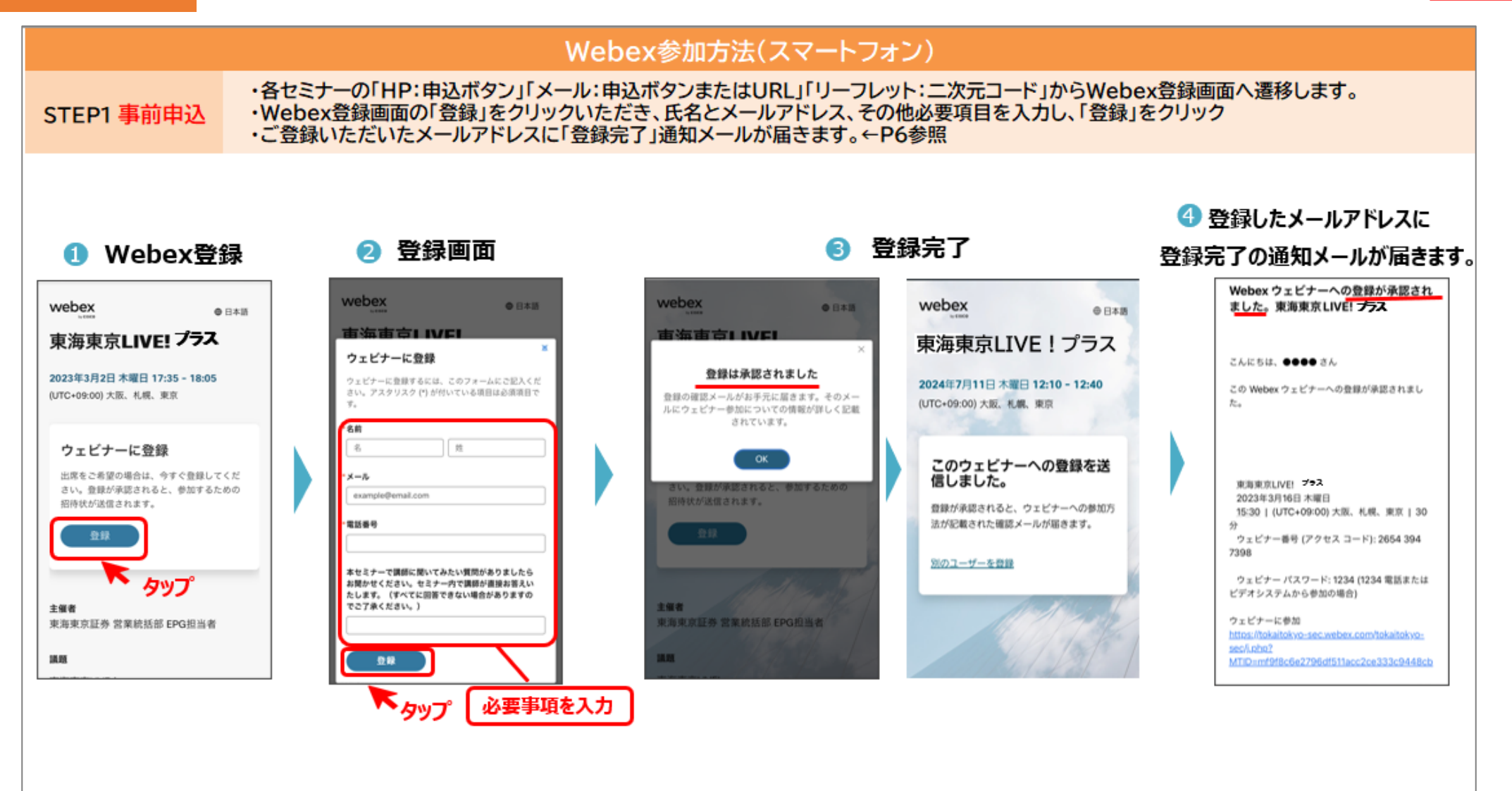

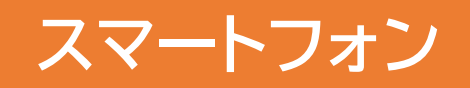

### 当日参加の前にアプリダウンロード

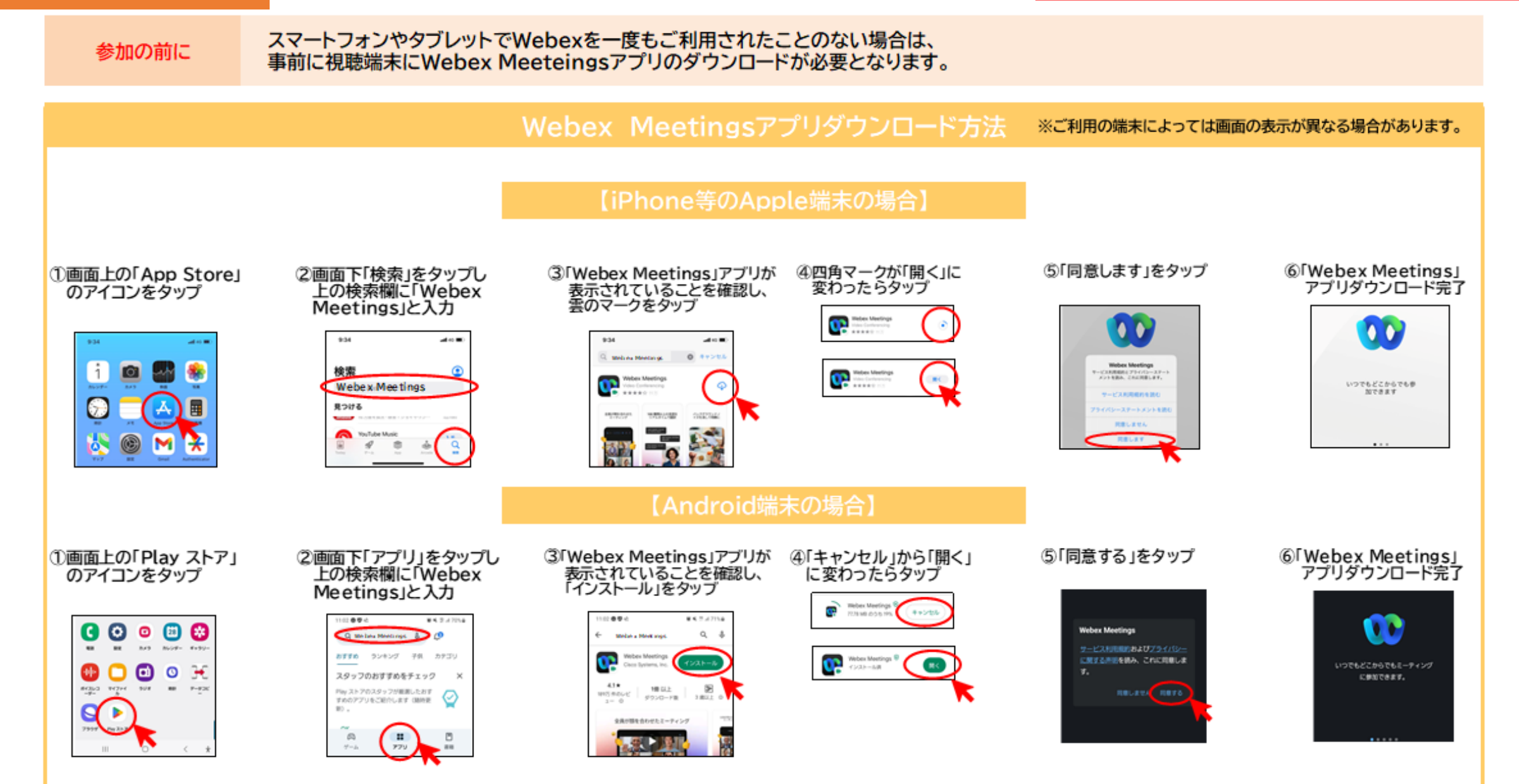

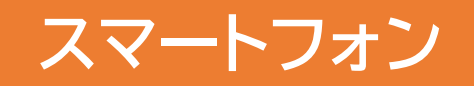

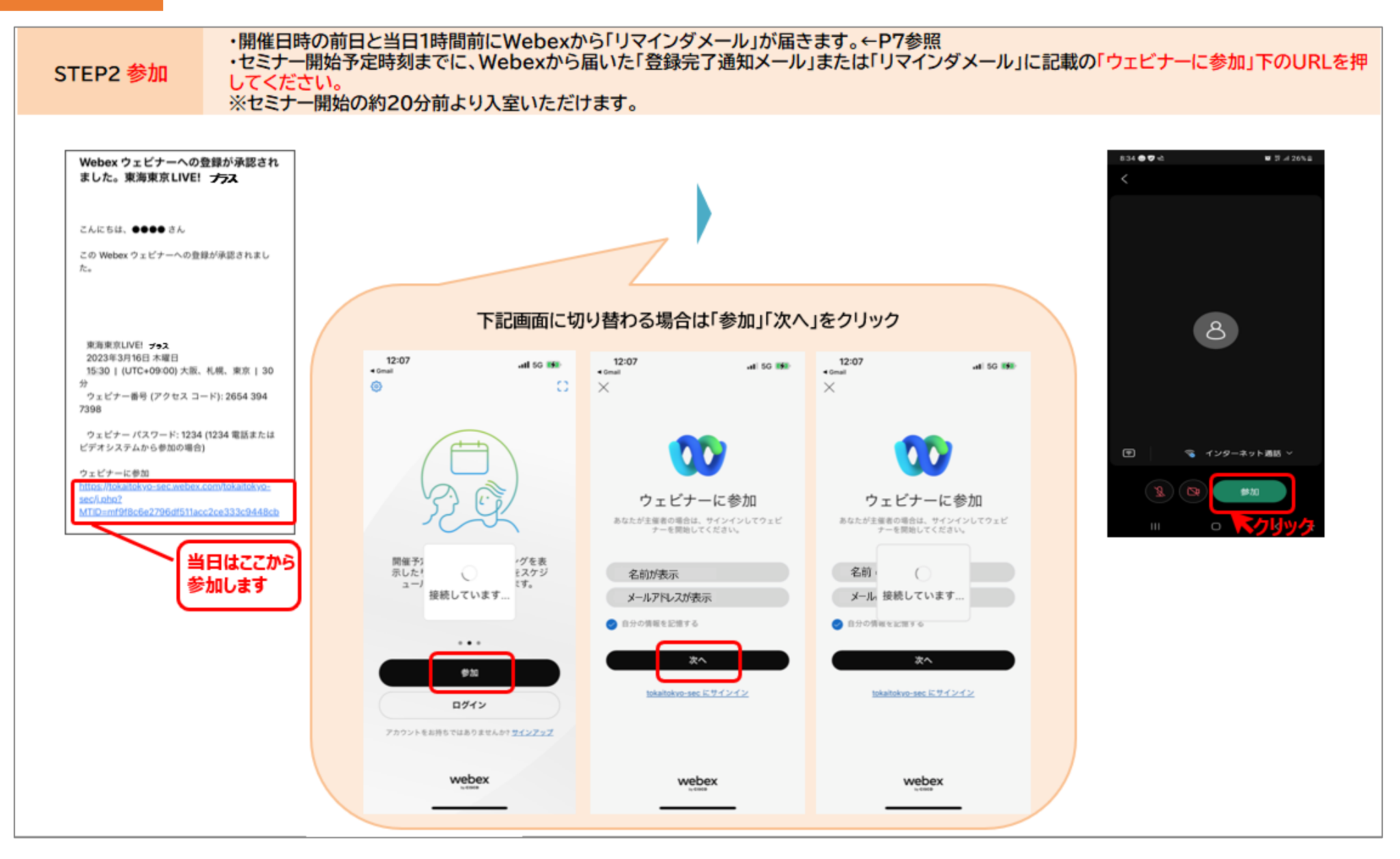

スマートフォン パソコン

## 事前申込した後に届く「登録完了通知」メール

#### 登録完了通知メール

\*Webexからご登録メールアドレスに、「登録完了」の通知メールが届きます。 \*「ウェビナーに参加」下のURLからWebexページに遷移し、セミナーに参加いただけます。 ※URLがリンクしていない場合は、コピーしてブラウザのアドレスバーに貼り付けて、検索してください。

ここから視聴する!

送信者: (messenger@webex.com) 件名: Webexウェビナーへの登録が承認されました。●/●東海東京LIVE! プラス●●●●セミナー

こんにちは、 •••• さん

このWebex ウェビナーへの登録が承認されました。

東海東京LIVE! プラス 2023年3月16日 木曜日 15:30 | (UTC+09:00) 大阪、札幌、東京 | 30 分 ウェビナー番号 (アクセス コード): 2654 394 7398

ウェビナー パスワード: 1234 (1234 電話またはビデオシステムから参加の場合)

ウェビナーに参加

https://tokaitokyo-sec.webex.com/tokaitokyo-sec/j.php? MTID=mf9f8c6e2796df511acc2ce333c9448cb

モバイル端末からタップして参加する(出席者のみ) +81-34-578-4001,,26543947398#1234# tel:%2B81-34-578-4001,,\*01\*26543947398%231234%23\*01\* Japan Toll +81-3-4563-9621,,26543947398#1234# tel:%2B81-3-4563-9621,,\*01\*26543947398%231234%23\*01\* Japan Toll 2 一部のモバイル端末では出席者にパスワード番号の入力が求められます。 スマートフォン パソコン

## 開催日時の「前日」と「1時間前」の2回届く「リマインド」メール

#### リマインダメール

・Webexからご登録メールアドレスに、開催日時の前日と1時間前の2回、リマインダメールが届きます。 ・「ウェビナーに参加」下のURLからWebexページに遷移し、セミナーに参加いただけます。 ※URLがリンクしていない場合は、コピーしてブラウザのアドレスバーに貼り付けて、検索してください。

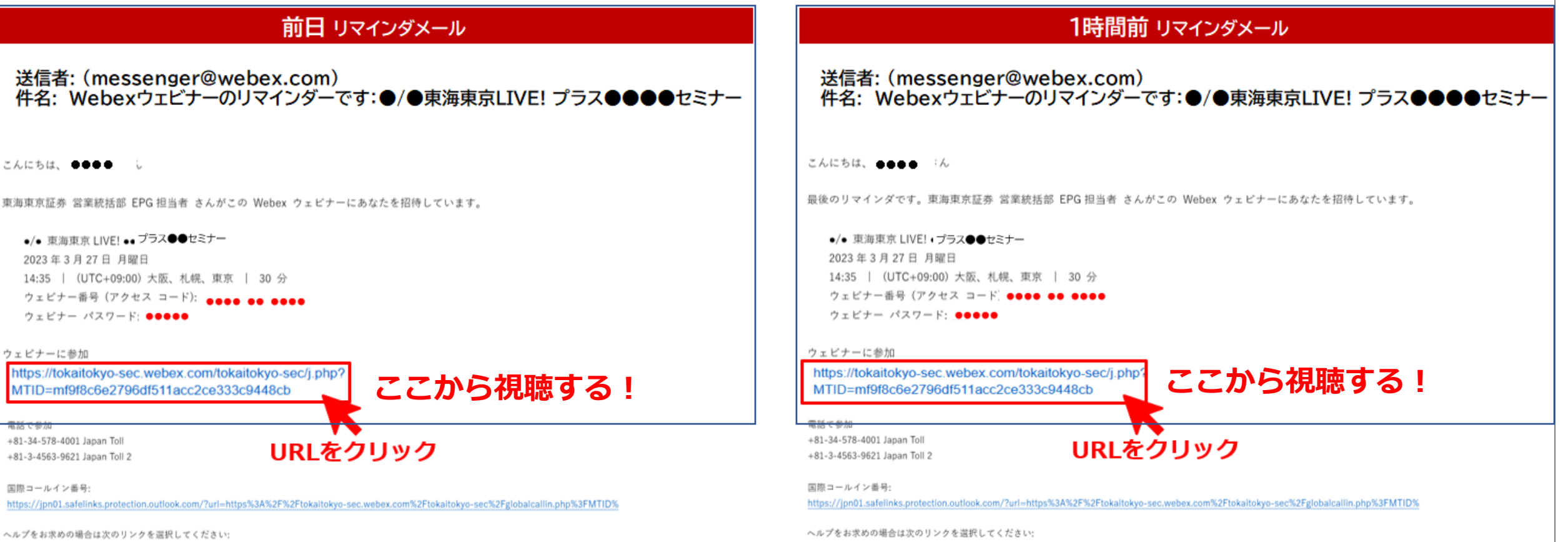

https://jpn01.safelinks.protection.outlook.com/?url=https%3A%2F%2Fcoilaborationhelp.cisco.com%2F&data=05%7C01%7C

https://jpn01.safelinks.protection.outlook.com/?url=https%3A%2F%2Fcollaborationhelp.cisco.com%2F&data=05%7C01%7C